# TRIATHLONLIITON LIITTOJÄSENYYDEN OSTO

Tämä opas sisältää ohjeet Liittojäsenyyden ostoon sekä uudelle Suomisportin käyttäjälle, että Suomisport profiilin jo omaavalle urheilijalle.

Sivulta

KAIKKI KÄYTTÄJÄT:

- 1. Siirry sivulle https://www.suomisport.fi/signin
- 2. Kirjaudu sisään. Valintaikkunassa kirjautumiskoodi voidaan lähettää sähköpostiin tai tekstiviestillä.
- 3. Klikkaa "Lähetä minulle kirjautumiskoodi"

| <u>Suomi</u>                       | Svenska                                                                                            | English                                   |  |  |  |
|------------------------------------|----------------------------------------------------------------------------------------------------|-------------------------------------------|--|--|--|
| SISÄÄN SUOMISPORTIIN               |                                                                                                    |                                           |  |  |  |
| Anna puhelinnume<br>puhelinnume    | ero tai sähköpostiosoite aloi<br>eroa, johon voit vastaanottaa                                     | ttaaksesi. Käytäthän<br>a tekstiviestejä. |  |  |  |
| Asiakaspalvelumme löy<br>s         | Asiakaspalvelumme löydät yhteydenottolomakkeellamme tai sähköpostitse suomisport@olympiakomitea.fi |                                           |  |  |  |
| SÄHKÖPOSTIOSOITE TAI PUHELINNUMERO |                                                                                                    |                                           |  |  |  |
| 1 sähköpostiosoite@gmail.com       |                                                                                                    |                                           |  |  |  |
| Muista minut tällä selaimella      |                                                                                                    |                                           |  |  |  |
| 2 Lähetä minulle kirjautumiskoodi  |                                                                                                    |                                           |  |  |  |
| Minulla on jo voimassaoleva koodi  |                                                                                                    |                                           |  |  |  |
| ORGANISAATIOKÄYTTÄJÄT JA OHJAAJAT  |                                                                                                    |                                           |  |  |  |
| Kirjautumaan salasanallasi         |                                                                                                    |                                           |  |  |  |

4. Katso sähköpostista / tekstiviestistä koodilukusi.

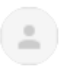

noreply@suomisport.fi -> minä 💌

### Hei Mari, tervetuloa takaisin Suomisportiin!

Käytä allaolevaa nelinumeroista koodia kertakirjautuaksesi Suomisportiin: 3364 Koodisi toimii seuraavan 30 minuutin ajan. Terveisin, Suomisport-tiimi 5. Syötä **vastaanottamasi** koodi Suomisportin sivuilla olevaan kenttään ja paina "Kirjaudu sisään" (ei siis alla näkyvää koodia, vaan sinulle Suomisportin lähettämä koodi)

| Olet sporttaamassa tuota pikaa!<br>Lähetimme sinulle nelinumeroisen kirjautumiskoodin sähköpostiisi<br>elle.porri@gmail.com. Syötä kirjautumiskoodi alle. |
|----------------------------------------------------------------------------------------------------|
| Kirjaudu sisään                                                                                                    |
| Etkö saanut kertakirjautumiskoodia tai vanheniko se? Pyytämään koodi<br>uudelleen.                                                                        |

VAIN UUDET KÄYTTÄJÄT (kohdat A ja B) – jo rekisteröitynyt käyttäjä → siirry kohtaan 6

- A. Täytä henkilötietosi Suomisport järjestelmään
- B. Klikkaa Luo Tili

| A Melkein valmista:<br>Aramasi ytersistea ii läytyy Suonippriss. Tima sarkoista sisä esä<br>koosan kiinen alu.<br>Marikasen lapuer tuultaja: käytä omie bezpasi. Voit yhdissa kapien tilitä<br>prittinaasi.                                                     |                                                                       |
|----------------------------------------------------------------------------------------------------|-----------------------------------------------------------------------|
| Suomi •                                                                                                    |                                                                       |
| ETUNIMI                                                                                                    |                                                                       |
| Etunimi                                                                                                    |                                                                       |
| SUKUNIMI                                                                                                    |                                                                       |
| Sukunimi                                                                                                    |                                                                       |
| HENKILÖTUNNUS                                                                                                    |                                                                       |
| Henkilötunnus                                                                                                    | Tietoiani saa käyttää kolmansien osanuolten markkinointitarkoituksiin |
| Palvejun käyttö vaati rekisteroitymisen omata henkilötunnussalla. Henkilötunnuksen<br>avulla palvelu yksisellöteisetti dentifisi käyttäätä jainäin varmitalainme, ettervat<br>menkilötustot mene sekatun toisen käyttäjän känsis. Henkilötunnustas ei käsitellä |                                                                       |
| parvessas ja se navy van järjedelmän däkkydäjällä vinertaisteiden korjaamida<br>varten. Henkilösuvuksen kerkäminen on paivelussa tarpeelissa ja tainvukamia.                                                                                                    | Luomaila tunnuksen hyväksyn Suomisportin käyttöehdöt ja vakuutan      |
| KANSALAISUUS                                                                                                    | syottamen detojen okeensuuden rekisterointinetkena                    |
| Suomi -                                                                                                    |                                                                       |
| TUNNUS                                                                                                    | E Luo tili                                                            |
| @ Endota minute tunnusta                                                                                                    |                                                                       |

6. Seuraavalla sivulla näet Suomisportin käyttäjätietosi. Profiilitietojen ja nimesi oikealla puolella on ikkuna / ikkunoita, joista yhdessä lukee "Haluatko uuden lisenssin tai vakuutuksen?

Klikkaa "Ostamaan"

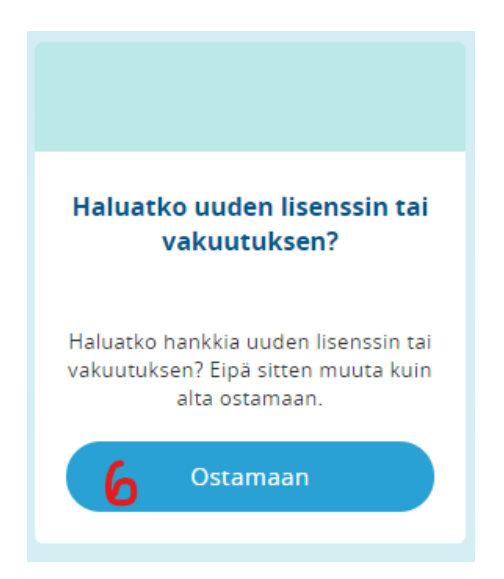

7. Valitse seuraavasta valikosta vaihtoehdon "Jäsenyyden"

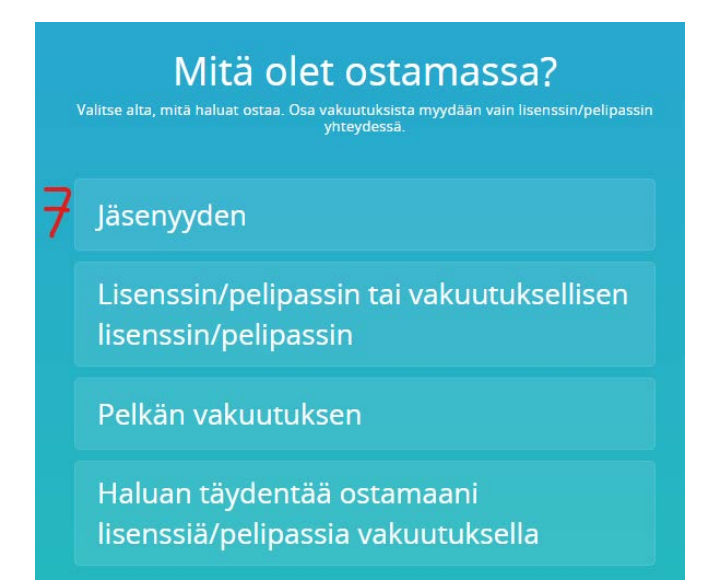

8. Valitse valikosta henkilö, jolle olet jäsenyyttä ostamassa:

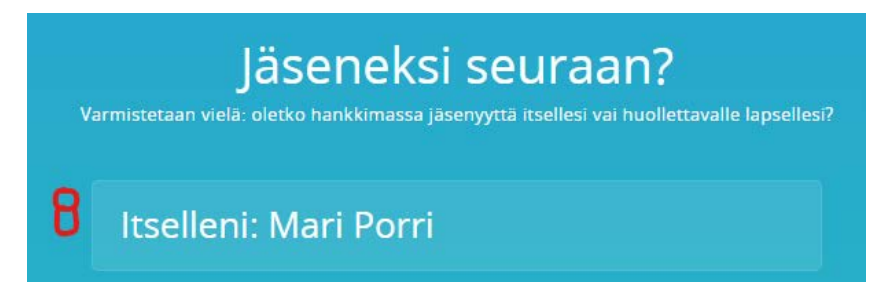

### 9. Etsi valikosta seura jota edustat: Porin Tarmo

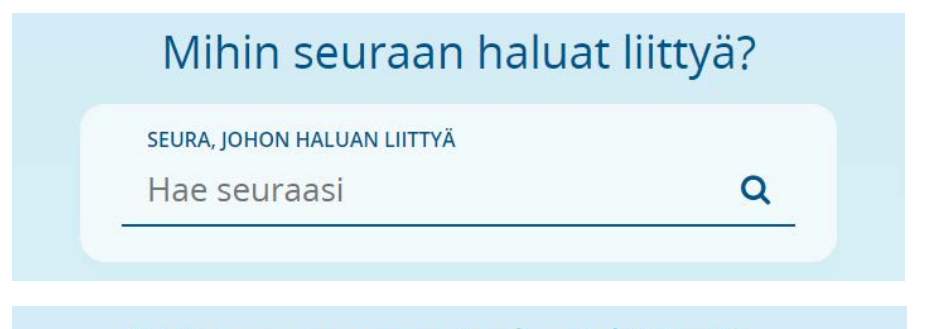

# Mihin seuraan haluat liittyä?

SEURA, JOHON HALUAN LIITTYÄ

Porin Tarmo

10. Valitse Seurajäsenyystyyppi:

"Suomen Triathlonliiton liittojäsenmaksu 2020", jonka hinta on 20€

| Porin Tarmo |                                                                                                    |     |
|-------------|----------------------------------------------------------------------------------------------------|-----|
| Va          | litse seuraavaksi sinulle sopiva jäseny                                                                               | vys |
| 10          | Suomen Triathioniliton liittojäsenmaksu 2020,<br>aikuiset (31.12.2002 ja sitä ennen syntyneet) 20 €<br>Hei- 31.12.200 |     |
|             | Seuran Jäsenehdot                                                                                                    |     |

×

## 11. Valitse maksutapa, jolla haluat maksaa

| Porin Tarmo | Suomen Triathlonliiton liittojäsenmaksu 2020, aikuiset (31.12.2002 ja<br>sitä ennen syntyneet)<br>Heti - 31.12.2020 |                                                                                      |
|-------------|----------------------------------------------------------------------------------------------------|--------------------------------------------------------------------------------------|
|             | <b>11</b> Va                                                                                                    | litse haluamasi maksutapa                                                            |
|             | Uutta Suomispo<br>Maksa maksuko<br>painalluksella                                                                   | rtissa!<br>rtilla ja liitä se Suomisportiin ja voit maksaa jatkossa helposti yhdellä |
|             | =                                                                                                    | Maksa maksukortilla ja liitä kortti<br>Suomisportiin                                 |
|             | Pankkien verkko                                                                                                    | maksut                                                                               |
|             | Siirto.                                                                                                    | Siirto                                                                               |
|             | pivo                                                                                                    | Pivo                                                                                 |
|             | 6                                                                                                    | MobilePay                                                                            |

12. Hyväksy Jäsentietojen siirrot Triathlonliiton ja Tarmon rekistereihin, rekisteriselosteet sekä Porin Tarmon Säännöt

| 12 | •                                                       | Hyväksyn, että hankkiessani jäsenyyden tietoni siirtyvät seuran (Porin Tarmo )<br>jäsenrekisteriin  sekä liiton (Suomen Triathlonliitto ry) rekisteriin.                                                                      |  |  |  |  |  |
|----|---------------------------------------------------------|----------------------------------------------------------------------------------------------------|--|--|--|--|--|
|    |                                                         | Olen lukenut ja hyväksyn valitsemaani jäsenyyteen liittyvän seuran (Porin Tarmo )<br>rekisteriselosteen. Olen lukenut ja hyväksyn valitsemaani jäsenyyteen littyvän liiton<br>(Suomen Triathlonliitto ry) rekisteriselosteen. |  |  |  |  |  |
|    | Olen lukenut ja hyväksyn seuran (Porin Tarmo ) säännöt. |                                                                                                    |  |  |  |  |  |
|    |                                                         | Jatketaan maksamaan 20.00 €                                                                                                    |  |  |  |  |  |

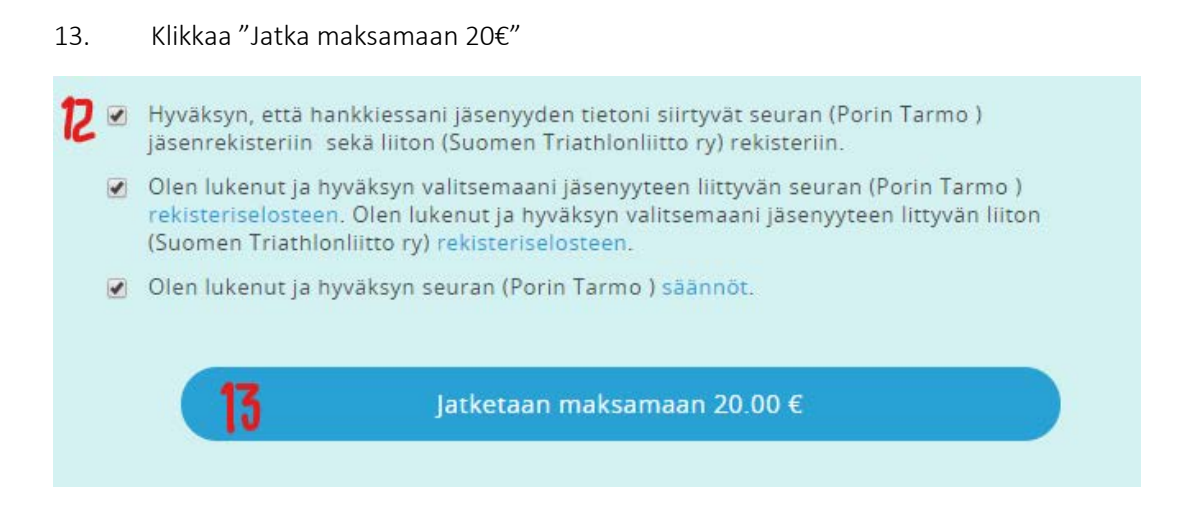

14. Suorita maksu loppuun valitsemallasi maksutavalla, ja odota että palaat takaisin Suomisportin sivuille.

15. Seuraava sivu vahvistaa oston onnistuneen ja näin liittojäsenyys on ostettu. Kiitos!

| Porin Tarmo<br><sup>Pori</sup> | Suomen Triathlonliiton liittojäsenmaksu 2020, aikuiset<br>(31.12.2002 ja sitä ennen syntyneet)                                                                 |                                                                                                    | 20€       |
|--------------------------------|----------------------------------------------------------------------------------------------------|----------------------------------------------------------------------------------------------------|-----------|
| ,                              | 5 😉                                                                                                    | * Puhti                                                                                                    |           |
| Ka<br>het                      | ikki reilassa, hyviä<br>kiä sportin parissa!<br>da veirasia eleva tuvajaevyva puise<br>miniska tuva avata pohtarisi,<br>elemne suule ne myös tääläpatteeettee: | Tilaa liikkujan<br>terveystarkastu<br>etuhintaan 134<br>Laborateritarii vevejeen<br>teeritariyyo ja pakusmiser tuke<br>teeritariyyo ja pakusmiser tuke<br>seata appenen | IS<br>€   |
|                                | Netso kuinti<br>Palea profilitiu                                                                                                    | Lue isaa                                                                                                    | $\supset$ |

## KILPAILULISENSSI KANSAINVÄLISEEN KILPAILUUN

Kansainväliset kilpailujärjestäjät, kuten Ironman ja Challenge, vaativat osallistujiltaan kansainvälisen kilpailulisenssin, myös silloin kun kilpailu järjestetään osallistujan kotimaassa. Näin ollen tarvitset lisenssin myös silloin, kun osallistut Ironman ja Challenge tapahtumiin Suomessa. Lisenssi on mahdollista ostaa Triathlonliiton / Suomisportin kautta, mutta myös tapahtumajärjestäjät myyvät niitä erikseen.

- 1. Siirry sivulle https://www.suomisport.fi/signin
- 2. Kirjaudu sisään. Valintaikkunassa kirjautumiskoodi voidaan lähettää sähköpostiin tai tekstiviestillä.
- 3. Klikkaa "Lähetä minulle kirjautumiskoodi"

| <u>Suomi</u>                                                                                          | Svenska                                                        | English                                   |  |  |  |
|----------------------------------------------------------------------------------------------------|----------------------------------------------------------------|-------------------------------------------|--|--|--|
| SISÄÄN SUOMISPORTIIN                                                                                  |                                                                |                                           |  |  |  |
| Anna puhelinnum<br>puhelinnum                                                                         | ero tai sähköpostiosoite aloi<br>eroa, johon voit vastaanottaa | ttaaksesi. Käytäthän<br>a tekstiviestejä. |  |  |  |
| Asiakaspalvelumme löydät yhteydenottolomakkeellamme tai sähköpostitse<br>suomisport@olympiakomitea.fi |                                                                |                                           |  |  |  |
| SÄHKÖPOSTIOSOITE T                                                                                    | AI PUHELINNUMERO                                               |                                           |  |  |  |
| 1 sähköpostiosoite@gmail.com                                                                          |                                                                |                                           |  |  |  |
|                                                                                                    |                                                                |                                           |  |  |  |
| 2 Lähetä minulle kirjautumiskoodi                                                                     |                                                                |                                           |  |  |  |
| Minulla on jo voimassaoleva koodi                                                                     |                                                                |                                           |  |  |  |
| ORGANISAATIOKÄYTTÄJÄT JA OHJAAJAT                                                                     |                                                                |                                           |  |  |  |
|                                                                                                    | Kirjautumaan salasanalla                                       | ISI                                       |  |  |  |

4. Katso sähköpostista / tekstiviestistä koodilukusi.

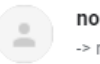

noreply@suomisport.fi -> minä 💌

### Hei Mari, tervetuloa takaisin Suomisportiin!

Käytä allaolevaa nelinumeroista koodia kertakirjautuaksesi Suomisportiin: 3364 Koodisi toimii seuraavan 30 minuutin ajan. Terveisin, Suomisport-tiimi 5. Valitse aukeavasta valikosta kohta "Lisenssin/pelipassin tai vakuutuksellisen lisenssin/pelipassin"

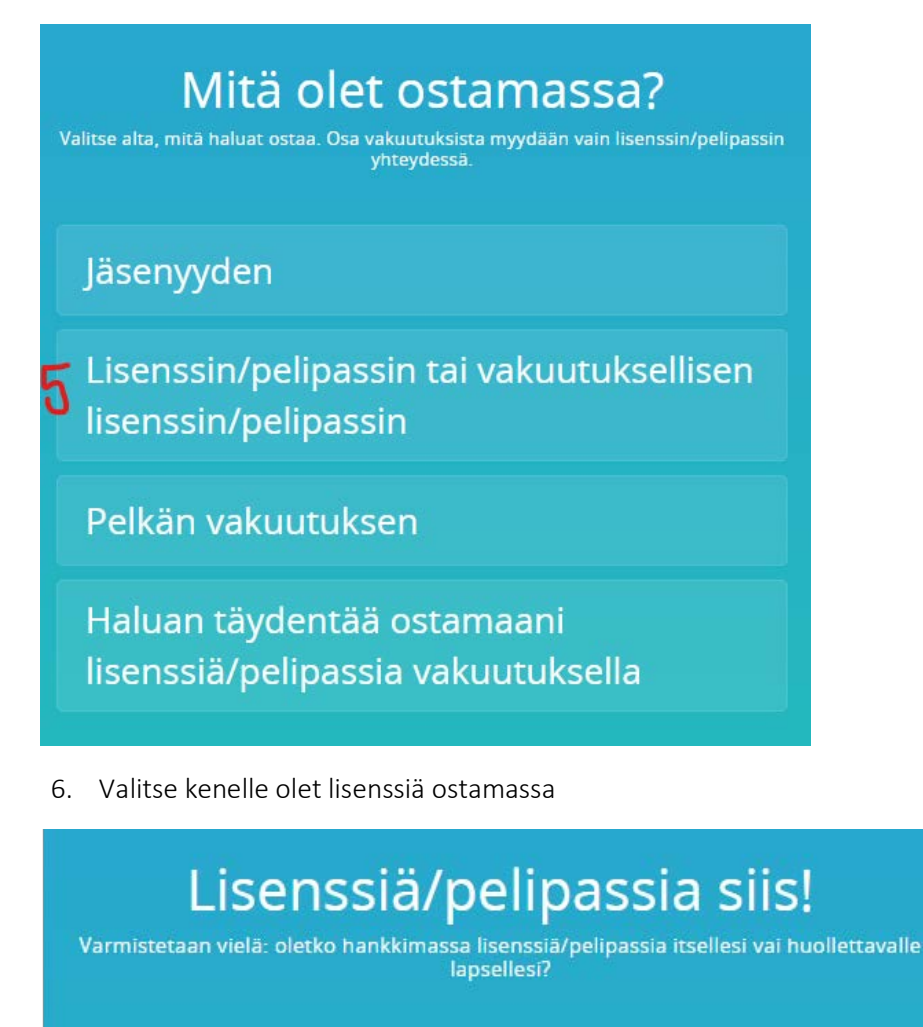

- Itselleni: Mari Porri
- 7. Valitse seuraavaksi laji, kirjoittamalla valikkoon Triathlon, ja valitsemalla listalta Triathlonin.

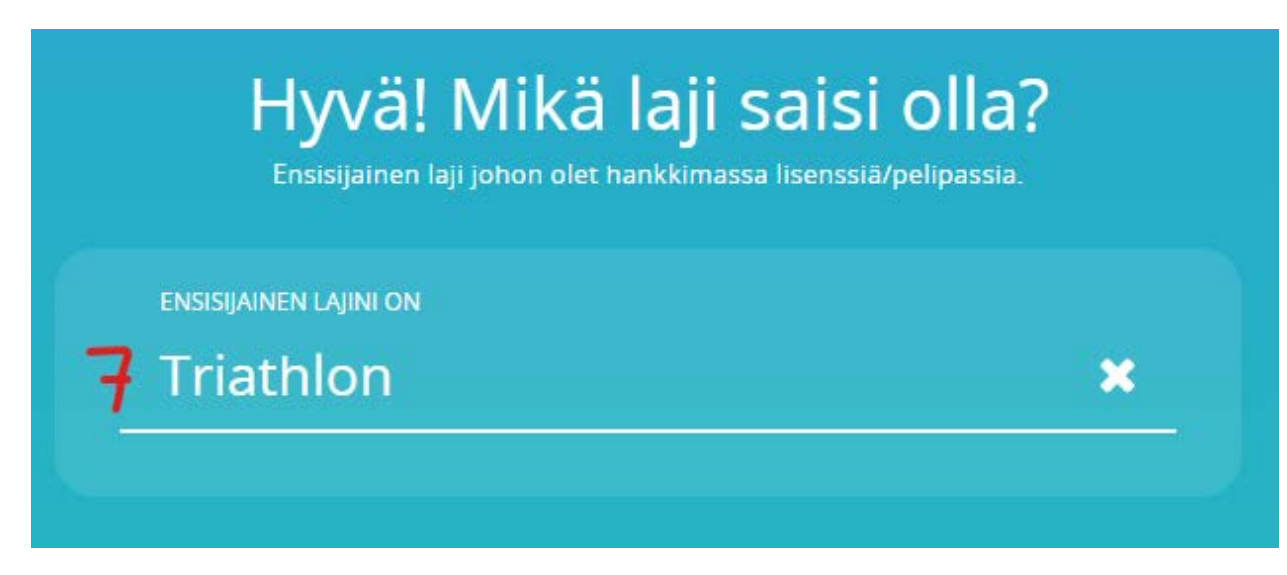

8. Valitse Triathlon Licence 2020

| Triathlon<br>Summen Triathlondiato ry |                                                                                                 |
|---------------------------------------|-------------------------------------------------------------------------------------------------|
|                                       | Valitaan seuraavaksi sinulle sopiva lisenssi/p<br>kilpailulisenssiti-pelipassit                 |
|                                       | TRIATHLON LICENSE 2020<br>ISSUED BY FINNISH TRIATHLON 20 €<br>ASSOCIATION.                      |
|                                       | INTERNATIONAL LICENSE IN YEAR 2020 ISSUED BY RINNISH TRIATHLON<br>ASSOCIATION. Herb -31.12.2020 |
|                                       | Lisenssirpelipessi ei vaadi vakuutusta                                                          |

9. Valitse seura, eli Porin Tarmo

| I riathIon<br>Suomen TriathIonilitto ry | TRIATHLON LICENSE 2020 ISSUED BY HINNISH<br>TRIATHLON ASSOCIATION.<br>12.4.2020 - 31.12.2020 |                   |
|-----------------------------------------|----------------------------------------------------------------------------------------------|-------------------|
|                                         |                                                                                              |                   |
|                                         |                                                                                              |                   |
|                                         |                                                                                              |                   |
|                                         |                                                                                              |                   |
|                                         |                                                                                              |                   |
|                                         | Missä seurassa kilpaile                                                                      | et tai harrastat? |
|                                         | Missä seurassa kilpailo                                                                      | et tai harrastat? |

10. Seuraavalta sivulta voit ostaa myös vapaaehotisen vakuutuksen. Mikäli et halua vakuutusta, valitse kohta "En tarvitse vakuutusta"

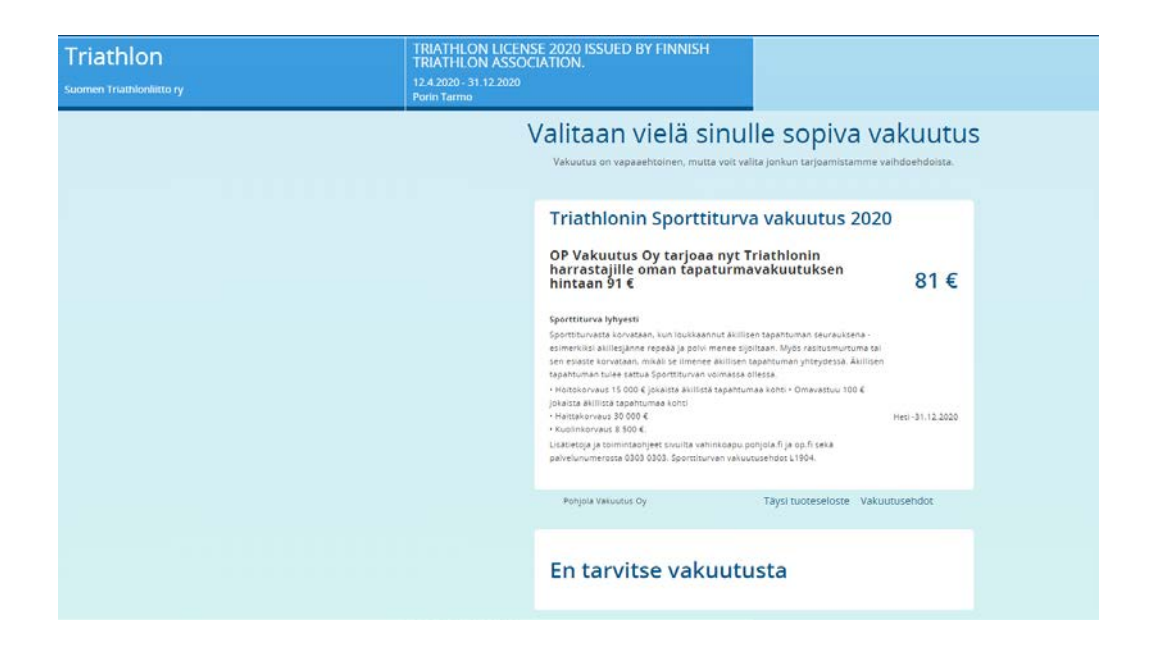

11. Seuraava sivu vetää yhteen hankintasi, ja sivun alareunassa olevasta nappulasta pääset maksamaan lisenssin.

| Triathlon<br>Suomen TriathonNetto ry | TRIATHLON LICENSE 2020 ISSUED BY FINNISH<br>TRIATHLON ASSOCIATION,<br>12.4.2020 - 31 12.2020<br>Perin Tamo | Ei vakuutusta                            | 20.00 €<br>∞c |
|--------------------------------------|----------------------------------------------------------------------------------------------------|------------------------------------------|---------------|
|                                      | Kerrataanpa                                                                                                | vielä valintasi                          |               |
|                                      | Ensisjainen laj johon hankit<br>Triathlon                                                                  | t lisenssiä/pelipassia<br>1              |               |
|                                      | Valtsemasi lisenssi/pelipassi<br>TRIATHLON LIC<br>ISSUED BY FINI<br>TRIATHLON AS                           | i<br>CENSE 2020<br>NISH I<br>SSOCIATION. |               |
|                                      | Lisenssiseurasi on<br>Porin Tarmo                                                                          | i.                                       |               |
|                                      | Hyvalta nayrtaa.                                                                                           | . jatkeraan maksamaan                    |               |

12. Seuraa valitsemasi maksutavan mukaista maksuprosessia kuten liittojäsenyyden ostossakin.